dot2 User Manual – Ansichten & Fenster Version 1.5 – 2025-05-05 German

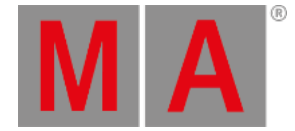

## **Dimmer Preset Type View**

Um den **Dimmer Preset Type View** aufzurufen, tippen Sie Dimmer in der <u>Preset Type Leiste</u> oder drücken und halten Sie die MA Taste und drücken Sie **1** für den Preset Type 1 (= Dimmer).

Diese Ansicht beinhaltet den Bereich Dimmer View und abhängig vom Fixture Type den Bereich Direkt Dimmer View.

Um den Dimmer Effects View auf Screen 1 zu öffnen, tippen Sie  $\widehat{}$  in der Titelleiste. Wenn ein Effect auf einem ausgewählten Fixture aktiv ist, wechselt der Dimmer Preset Type View in den Effect Modus und bekommt eine blaue Titelleiste.

### **Dimmer View**

Der Dimmer View ist der erste Bereich im Dimmer Preset Type View.

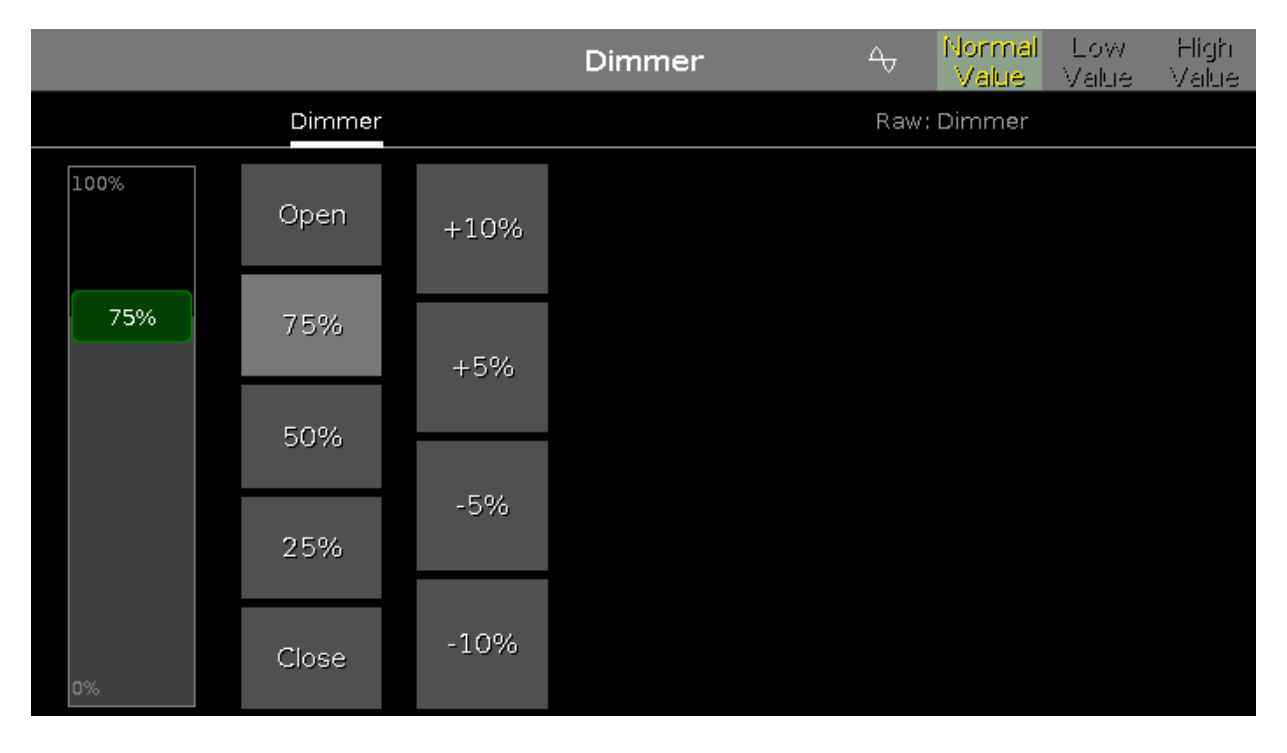

Im Dimmer View kontrollieren Sie Dimmer Werte in Prozent.

Um einen Dimmer Wert auszuwählen, bewegen Sie den virtuellen Fader rauf oder runter.

Rechts neben dem virtuellen Fader befinden sich fünf Softkeys mit voreingestellten Dimmerwerten. Mit diesen können Sie Dimmerwerte spezifisch einstellen, z.B. auf 75%.

Rechts neben den Softkeys befinden sich vier weitere Softkeys, um Dimmerwerte um einen bestimmten Prozentsatz anzuheben bzw. zu senken.

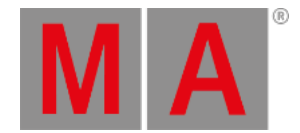

# Direkt Dimmer View

#### Der Direkt Dimmer View befindet sich im zweiten Bereich des Dimmer Preset Type Views.

|                     | Dimmer | A Normal Low<br>Value Value | High<br>Value |
|---------------------|--------|-----------------------------|---------------|
| Dir                 | nmer   | Raw: Dimmer                 |               |
| Raw: Dimmer         |        |                             |               |
| Dim Curve           |        |                             |               |
| 100<br>75<br>0<br>0 |        |                             |               |

Im Direkt Dimmer View kontrollieren Sie die Direkt Dimmer Kanal Werte eines ausgewählten Fixtures in Prozent.

Um die Helligkeitswerte zu verändern, beinhalten alle Fixture Types mit einem Color Mix System einen Direkt Dimmer Kanal in der dot2.

### Encoder Bar Funktionen

Die Standard Encoder Geschwindigkeit besitzt keine Nachkommastellen.

Um die Geschwindigkeit der Encoder auf langsam zu setzen, drücken Sie die Encoder Taste 🚾. Die Encoder Geschwindigkeit wird mit Nachkommastellen angezeigt.

Um die Geschwindigkeit der Encoder auf sehr langsam zu setzen, drücken und halten Sie die **Taste und drücken Sie** die Encoder Taste **1** Die Encoder Geschwindigkeit entspricht einem DMX Schritt.

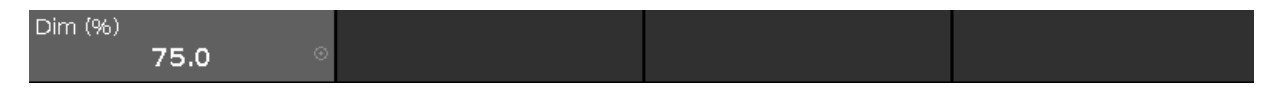

#### Dim:

Um den Dimmer Wert zu verändern, drehen Sie den Encoder nach links oder rechts.

Um den Taschenrechner zu öffnen, drücken Sie den Encoder.

dot2 User Manual – Ansichten & Fenster Version 1.5 – 2025-05-05 German

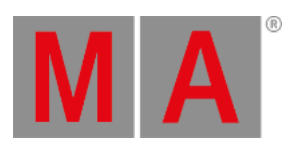

# Siehe auch

- Preset Type Leiste
- <u>Taschenrechner</u>
- Effects View